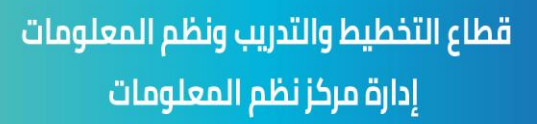

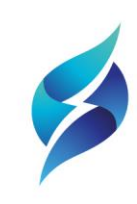

وزارة الكهرباء والماء والطاقة المتجددة Ministry of Electricity & Water & Renewable Energy

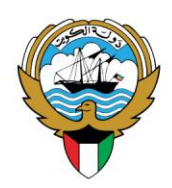

## خطوات تغيير كلمة السر ذاتيا لمستخدمي البريد الالكتروني الوزاري

1. الدخول إلى الموقع الإلكتروني https://password.mew.gov.kw

|                                                                                                    | کویت جل یا یا<br>NEWKUWAIT                       |                                                                                                    | والطاف الكهرباء والماء<br>من من من من من من من من من من من من من<br>Ministry of Electricity & Water<br>& Renewable Energy |
|----------------------------------------------------------------------------------------------------|--------------------------------------------------|----------------------------------------------------------------------------------------------------|----------------------------------------------------------------------------------------------------|
| To reset your password, please insert your Civil ID No. and accept the authentication<br>request you will receive via Kuwait ID Mobile Application<br>Civil ID No<br>CIVIL ID 12 Digit | <b>J9J</b> ، إدخال رقمك المدني و<br>أكد من هويتك | <b>بادة تعيين كلمة الم</b><br>بة بدسابك الشخصي في الوزارة يرجر<br>صادقة المرسل عبر تطبيق هويتي للآ | <b>نظام إع</b><br>لإعادة تعيين كلمة المرور الخاد<br>الموافقة على طلب الم                                                  |
| CIVIL ID 12 Digit 💽<br>(Submit ) إرسال                                                                                                    | To reset your passwo<br>request<br>Civil ID No   | rd, please insert your Civil ID No. a<br>you will receive via Kuwait ID Mob                        | nd accept the authentication<br>bile Application<br>الرقم المدني                                                          |
|                                                                                                    | CIVIL ID 12 Dig                                  | it<br>إرسال ( Submit )                                                                             |                                                                                                    |

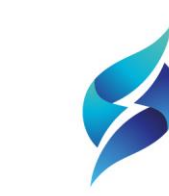

قطاع التخطيط والتدريب ونظم المعلومات إدارة مركز نظم المعلومات

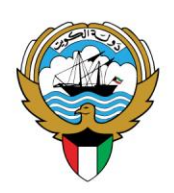

وزارة الكهرباء والماء والطاقة المتجددة Ministry of Electricity & Water & Renewable Energy

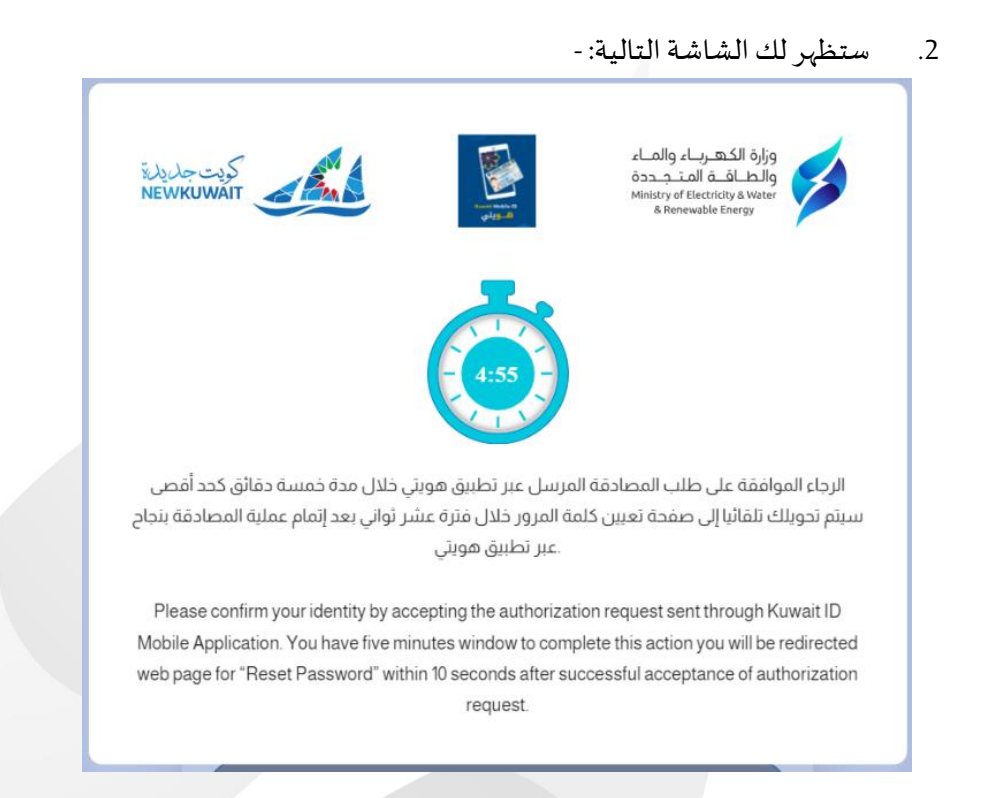

3. سيصلك إشعار عبر تطبيق "هويتي"، قم بقبول الطلب والتصديق على طلب المصادقة حسب الخطوات التالية " A. اختيار طلبات المصادقة ثم اختيار التحقق من الهوية -MEW وزارة الكهرياء والماء والطاقة المتجددة

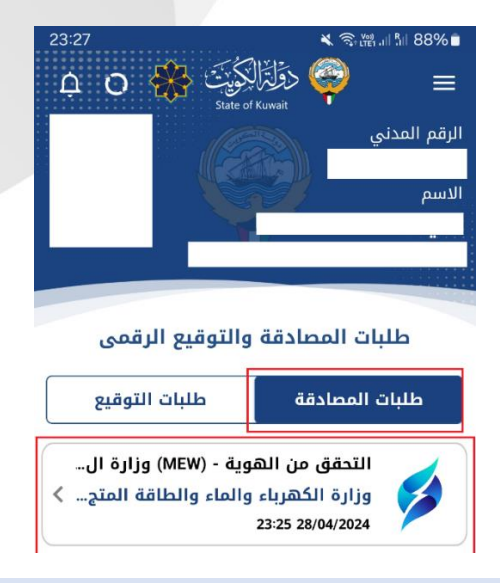

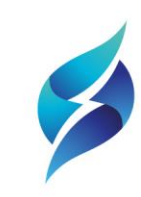

قطاع التخطيط والتدريب ونظم المعلومات إدارة مركز نظم المعلومات

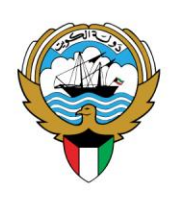

وزارة الكهـربـاء والمـاء والـطـاقــة المـتــجـددة Ministry of Electricity & Water & Renewable Energy

B. تفعيل أوافق على مشاركة بياناتي مع مقدم الخدمة ثم اختيار زر المصادقة

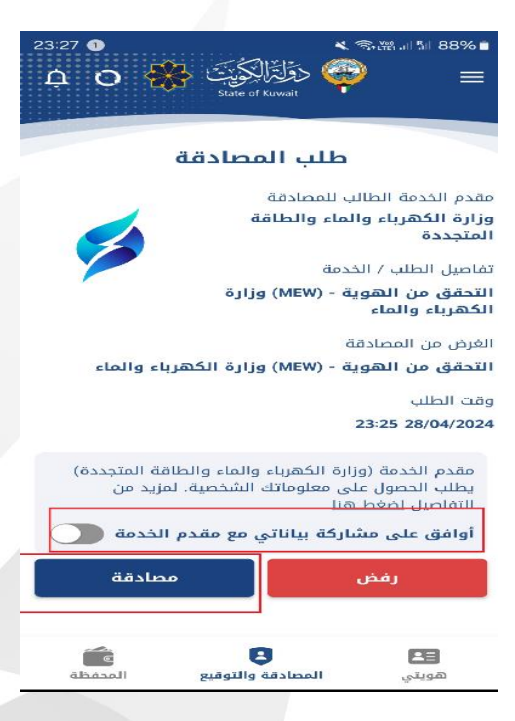

قطاع التخطيط والتدريب ونظم المعلومات إدارة مركز نظم المعلومات

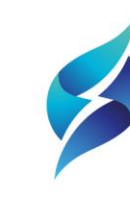

وزارة الكهرباء والماء والطاقة المتجددة Ministry of Electricity & Water & Renewable Energy

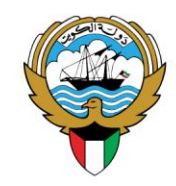

.1 سيتم ظهور الشاشة التالية بعد المصادقة من قبل تطبيق هويتي Kuwait ID، قم بتغيير كلمة المرور الخاصة

| ананана Сананананананананананананананана                                                      | الدُهرياء والعاد<br>والطاقية المُتحرياء والعاد<br>مانيم of Jain Urg a Nation<br>Sheerwidth Denzy |
|-----------------------------------------------------------------------------------------------|--------------------------------------------------------------------------------------------------|
| ة المرسل عبر التطبيق هويتي يرجى ملئ الحقول التالية.<br>المروز لحسابك الشخصي في الوزارة        | .كرا للموافقة على طلب المصادقا<br>لإعادة تعيين كلمة                                              |
| Thank you for approving the authentication requ<br>Application Please Fill the Fields below t | uest Through Kuwait ID Mobile<br>to reset your Password!                                         |
| User Name                                                                                     | دسم                                                                                              |
| @mew.gov.kw                                                                                   |                                                                                                  |
| Civil ID No                                                                                   | رقم المدني                                                                                       |
|                                                                                               | (EE)                                                                                             |
| New Password                                                                                  | لمة السر                                                                                         |
| Enter New Password                                                                            | 0                                                                                                |
| Confirm New Password                                                                          | كيد كلمة السر                                                                                    |
| Confirm Your New Password                                                                     | 0                                                                                                |
| رسان ( Submit )                                                                               |                                                                                                  |
| Password Policie                                                                              |                                                                                                  |